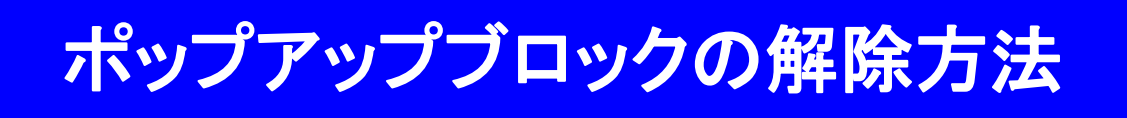

# <u>インターネットエクスプローラー(IE)での解除方法</u>

### ● インターネットオプションからの解除

|              | い回・ヘ                                                                             | 🟠 🖈 🏶            |                                 |
|--------------|----------------------------------------------------------------------------------|------------------|---------------------------------|
| プレッド 注意事項 お罪 | 印刷(P)<br>ファイル(F)<br>拡大(Z) (100%)<br>セーフティ(S)                                     | )<br>)<br>)<br>) | にの石工にのる<br>のインターネットオプションを<br>問く |
|              | スタート メニューにサイトを追加(M)<br>ダウンロードの表示(N)<br>アドオンの管理(M)<br>F12 開発者ツール(L)<br>ピン留めサイト(G) | Ctrl+J           | 0 ∕ נדלו                        |
| マーレナ         | インターネット オプション(0)<br>パージョン情報(A)                                                   |                  |                                 |

IEの右上に 🌻 ボタンがない場合は、

| < (<) 🤗 http://www.fxtsys.com/         | -            |
|----------------------------------------|--------------|
|                                        | メニューバー       |
| ファイル(E) 編集(E) 表示(Y) お気に入り(A) ツール(I) ヘル | /プ(日)        |
| A ▼ ■ ▼ □ → ページ(P) ▼ セーフティ(S) ▼ ツール    | √(Ω) ▾ 🔞 ▾ 🗯 |
|                                        |              |
| メニューバー もしくは、コマンドバーの                    | コマンドバー       |
| 「 ツール 」をクリックし、 <b>インターネットオプション</b> を開く |              |

メニューバー および コマンドバーが表示されていない場合には、

| A ttp://www.fxtsys.c    | om/                  |         |
|-------------------------|----------------------|---------|
| <i> </i> FX取引を低スプレッドで 🗙 |                      |         |
| 外国為基                    | 証拠金取引作2取引)のFXブロードネット | よくあるご質問 |

「 Alt 」キーを押すと、メニューバーが表示される。

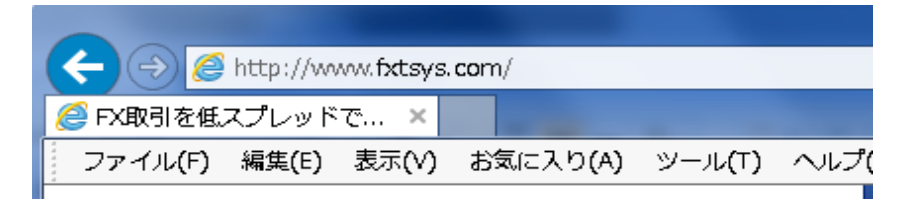

インターネットオプション画面より「プライバシー」を選択し、

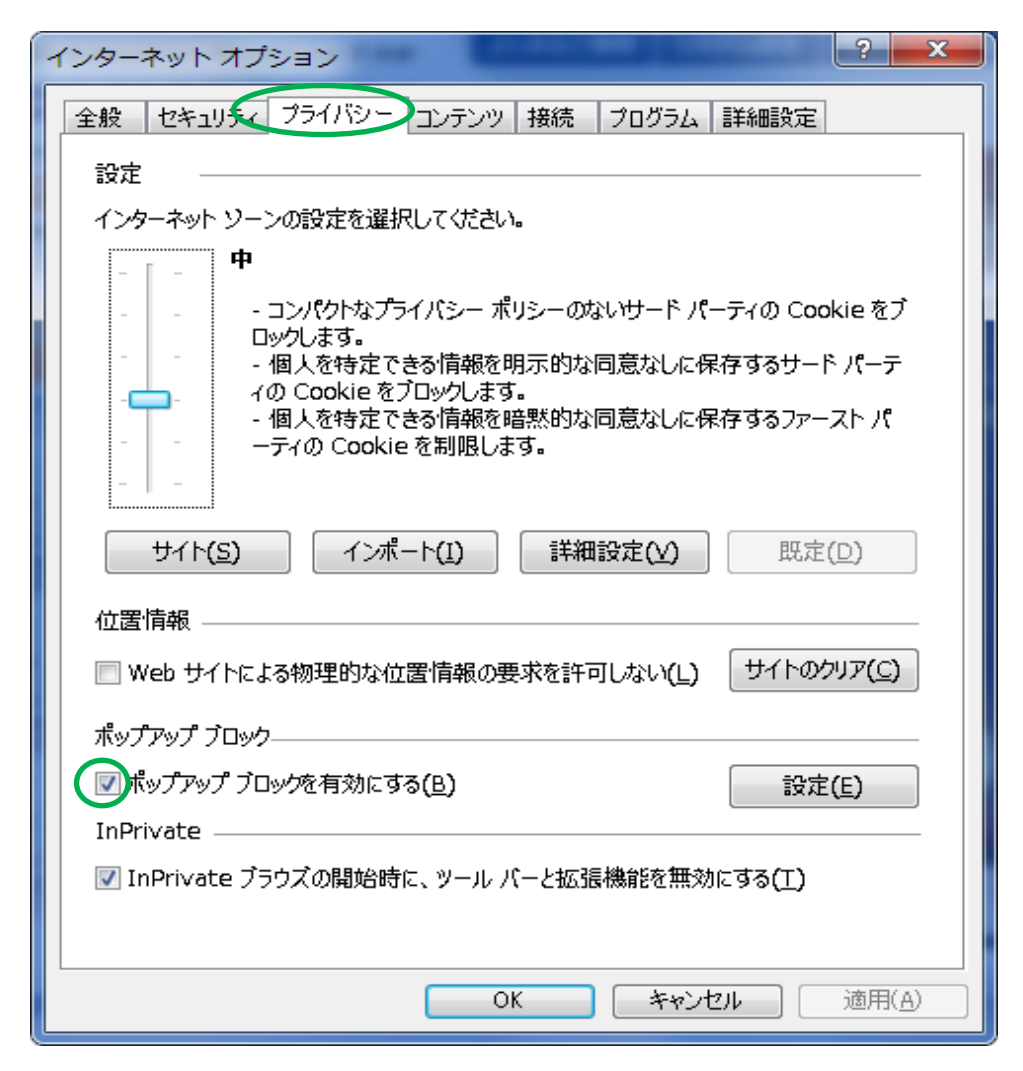

ポップアップブロックを有効にする(B) に

チェック有り ⇒ 有効 チェック無し ⇒ 無効

) のチェックを外し、右下の「 適用 」ボタンを押し、「 OK 」ボタンで、画面を閉じる。

● ツールからの解除

| - 2 | ツール(T) ヘルプ(H)          |                |                              |   |
|-----|------------------------|----------------|------------------------------|---|
| ч   | 閲覧履歴の削除(D)             | Ctrl+Shift+Del |                              |   |
| -   | InPrivate ブラウズ(I)      | Ctrl+Shift+P   |                              | - |
|     | 追跡防止(K)                |                |                              |   |
|     | ActiveX フィルター(X)       |                |                              |   |
|     | 接続の問題を修正(C)            |                |                              |   |
|     | 最終閲覧セッションを再度開く(S)      |                |                              |   |
|     | スタート メニューにサイトを追加(M)    |                |                              |   |
|     | パナンロートの表示(N)           | Ctrl+J         |                              |   |
|     | ポップアップ ブロック(P)         | +              | ポップアップ ブロックを無効にする(B)         |   |
|     | SmarcSacen フィッレター機能(T) | •              | ボッファッ <del>プブロックの設定(P)</del> |   |
|     |                        |                |                              |   |
|     |                        | クリック           | 7すると、無効になる。                  |   |
|     | ポップアップブロックを無           |                |                              |   |

と表示される場合は、現時点では、有効になっているので、 [ポップアップブロックを無効にする]をクリックすると無効になる。 <u>Firefoxでの解除方法</u>

● オプションからの解除

| Fi | irefox 🔻 📘                       |    |                |               |                      |
|----|----------------------------------|----|----------------|---------------|----------------------|
|    | 新しいタ                             | ►  | 🚖 ブックマーク       | ►             |                      |
| ø  | 新しいプライ・ ~ドウ                      |    | 履歴             | •             |                      |
|    | 編集 🎤 🖣 💼<br>ページ内検索               | ×. | ダウンロード<br>マドオン |               | 5るご質問 システム状況 読み上げ為替レ |
|    | 名前を付けてページを保存<br>ページの URL をメールで送信 |    | オプション          | <b>&gt;</b> + | オプション メニューバー         |
| -  | 印刷                               | •  |                |               | ✔ ナビゲーションツールバー 🛛 🗸   |
|    | Web 開発                           | •  |                |               | ブックマークツールバー          |
|    | 文字エンコーディング                       | •  |                |               | アドオンバー Ctrl+/        |
|    | 全画面表示                            |    |                |               | ツールバーのカスタマイズ         |
|    | Sync をセットアップ…<br>終了              |    |                |               |                      |

左上に表示される「Firefox」ボタンから、「オプション」をクリックし、 オプション設定画面を表示させる。

| オプション                                                                 | ×                    |
|-----------------------------------------------------------------------|----------------------|
| 一般     夕文     コンデンツ     ログラム     プライバシー     セキュリティ     Sync           | <del>谈</del> 。<br>詳細 |
| アップアップウィンドウをブロックする(B) 許可サイ                                            | ►(E)                 |
| フォントと配色<br>既定のフォント( <u>D</u> ): MS Pゴシック ▼ サイズ( <u>S</u> ): 16 ▼ 詳細設? | ŧ( <u>A</u> )        |
| 配色設定                                                                  | ŧ( <u>c</u> )        |
| 言語<br>Web ページの表示に使用する言語の優先順位を設定できます。                                  | ŧ( <u>0</u> )        |
|                                                                       |                      |
|                                                                       |                      |
|                                                                       |                      |
|                                                                       |                      |
|                                                                       |                      |
|                                                                       | ルノ(円)                |

「 コンテンツ 」タブをクリックし、

ポップアップウィンドウをブロックする(B) に

チェック有り ⇒ ブロックする チェック無し ⇒ ブロックしない

)のチェックを外し、右下の「 OK 」ボタンで、画面を閉じる。

# <u>Google Chromeでの解除方法</u>

● 設定画面からの解除

|                            |                     | 右上にある              | ボタンをクリックし、   |
|----------------------------|---------------------|--------------------|--------------|
|                            | ☆ =                 |                    | の設定を聞く       |
| 新しいタブ(T)                   | Ctrl+T              |                    |              |
| 新しいウィンドウ <b>(N)</b>        | Ctrl+N              |                    |              |
| シークレット ウィンドウを開く(I)         | Ctrl+Shift+N        |                    |              |
| ブックマーク <b>(</b> B <b>)</b> | ▶                   |                    |              |
| 最近使ったタブ                    | •                   |                    |              |
| 編集 切り取り                    | D(T) ⊐ピー(C) 貼り付け(P) |                    |              |
| 拡大/縮小                      | - 100% + []         |                    |              |
| 名前を付けてページを保存(A)            | Ctrl+S              |                    |              |
| 検索(F)                      | Ctrl+F              |                    |              |
| 印刷(P)                      | Ctrl+P              |                    |              |
| ツール(L)                     | ►                   |                    |              |
| 履歷(H)                      | Ctrl+H              |                    |              |
| ダウンロード(D)                  | Ctrl+J              |                    |              |
| g_account@fxtsys.com としてログ | インしています             |                    |              |
| <del>也</del> 設定(S)         |                     |                    |              |
| Coogle Chrome について(G)      |                     |                    |              |
|                            |                     |                    |              |
| 設定画面が、表示されたら               |                     |                    |              |
| _ +r                       |                     | ┎ <u>≡</u> ¥ ऽш ≡л |              |
| ユーサー                       |                     | ᄫᆕᅖᇗ               | (止て衣小 」でワリック |
| 現在、あなたが唯一の Google Chroi    | me ユーザーです。          |                    |              |

#### 既定のブラウザ

Google Chrome を既定のブラウザにする 現在、Google Chrome は既定のブラウザに設定されていません。

新しいユーザーを追加... このユーザーを削除 ブックマークと設定をインポート...

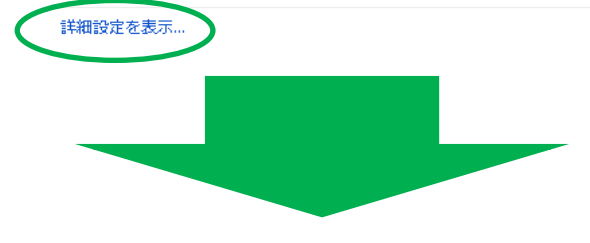

#### 既定のブラウザ

Google Chrome を既定のブラウザにする

現在、Google Chrome は既定のブラウザに設定されていません。

プライバシー

コンテンツの設定、 閲覧履歴データの消去...

Google Chrome は、より快適なブラウジングを提供する目的でウェブサービスを れらのサービスを無効にすることもできます。 <u>詳しく見る</u> プライバシー項目が

追加表示されるので、

「 コンテンツの設定 」を

クリック。

コンテンツ設定画面が表示されるので、下にスクロールすると、「 ポップアップ 」の項目がある。

| コンテンツの設定                              | ×  |
|---------------------------------------|----|
| ハンドラを管理                               | *  |
| プラグイン                                 |    |
| ◉ 自動的に実行する (推奨)                       |    |
| ○ クリックして再生する                          |    |
| すべてブロックする                             |    |
| 例外の管理                                 |    |
| プラグインを個別に無効にする                        |    |
| ポップアップ                                |    |
| ◯◯すべてのサイトに対してポップアップ表示を許可する            |    |
| ◉ すべてのサイトのポップアップ表示を許可しない (推奨)         |    |
| 例外の管理                                 |    |
| 現在地                                   |    |
| ◯ すべてのサイトに対して自分の物理的な現在地の追跡を許可する       |    |
| ◉ サイトがあなたの物理的な現在地を追跡しようとしたときに確認する(推奨) |    |
| ◯ すべてのサイトに対して自分の物理的な現在地の追跡を許可しない      |    |
| 周辺 小管18                               | -  |
|                                       | 完了 |
| 「Piと」 小谷I田                            | ▼  |

すべてのサイトに対してポップアップ表示を許可する に

チェック有り ⇒ ブロックしない チェック無し ⇒ ブロックする

) にチェックを入れ、右下の「 完了 」ボタンで、画面を閉じる。